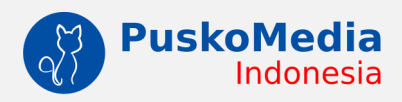

## Mudahnya Remote Komputer Jarak Jauh dengan

# TeamViewer

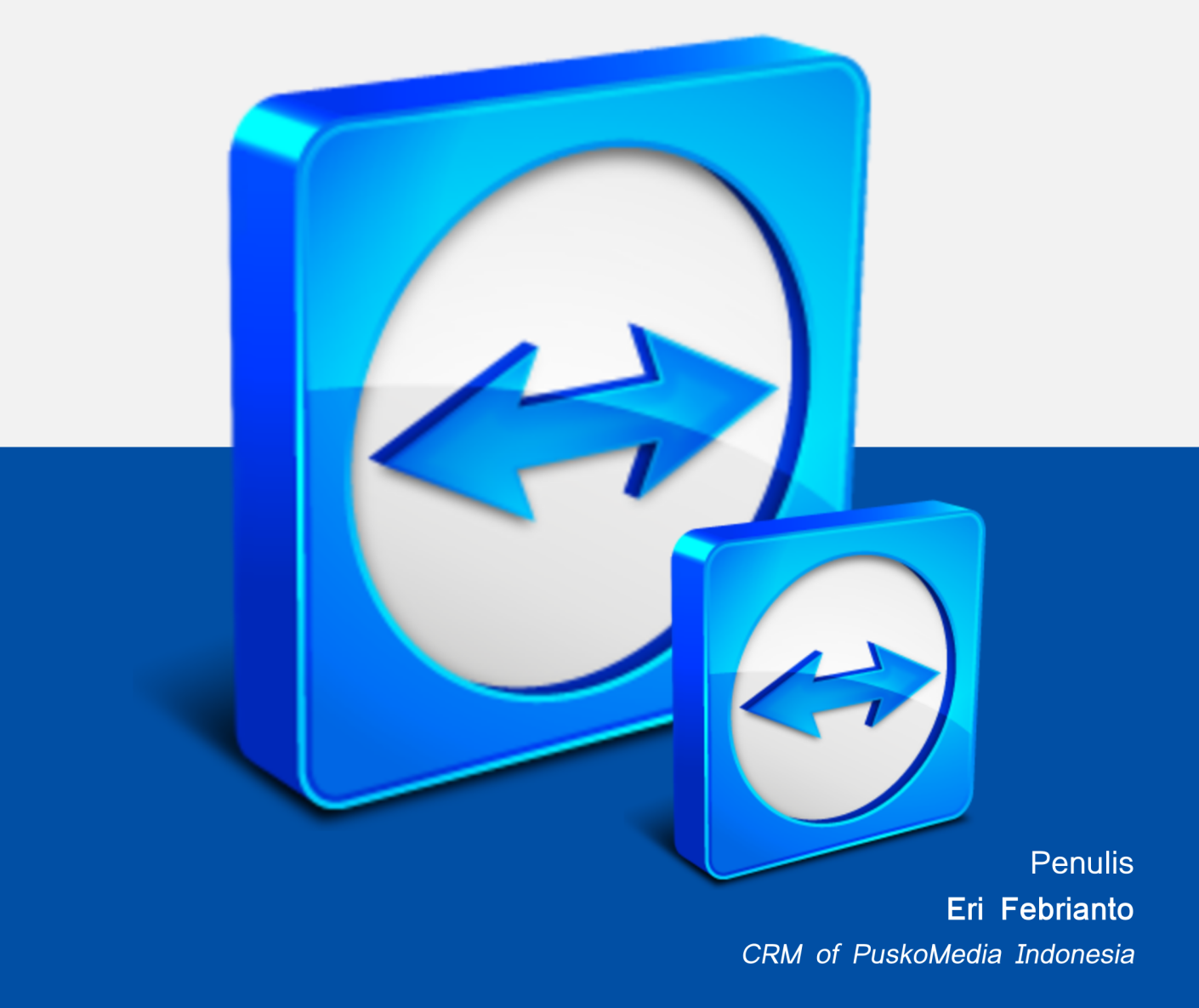

# Mudahnya Remote Komputer Jarak Jauh Dengan TeamViewer

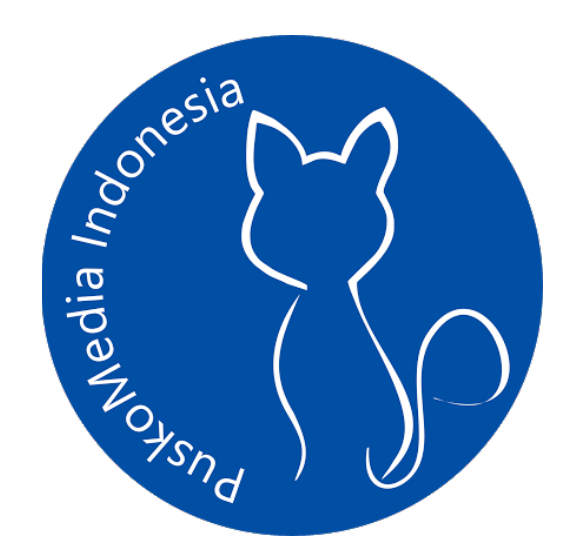

Dusun Oleh :

## Eri Febrianto

Copyright © 2017 PT. PuskoMedia Indonesia Kreatif

PT. PuskoMedia Indonesia Kreatif

## **KATA PENGANTAR**

Bismillahirrohmaanirrohiim...

Puji syukur saya panjatkan ke hadirat Allah SWT. yang telah melimpahkan segala rahmat dan hidayah-Nya ke alam semesta. Yang juga telah melimpahkan segala nikmat bagi saya berupa nikmat iman dan kesehatan sehingga saya dapat menyelesaikan buku kecil ini.

Buku ini merupakan buku pertama saya yang saya buat sendiri dengan bahasa saya sendiri. Awal membuat buku ini itu, saat saya mau minta di belikan Carger Laptop. Dan leader PuskoMedia Indonesia mau membelikan Carger Laptop tetapi saya harus berjanji saya mau membuat buku tentang TeamViewer, dan saya pun mau membuat buku ini.

Ternyata, dalam membuat buku tidak segampang menulis tutorial di blog. Ada banyak tantangan, antara lain karena jumlah halaman dan topik yang harus dibahas agak panjang. Berbeda dengan catatan di blog yang biasanya dapat diselesaikan dalam waktu yang cukup singkat.

Buku Mudahnya Remote Komputer Jarak Jauh Dengan TeamViewer ditujukan untuk mitra PuskoMedia Indonesia sebagai bentuk jaminan kepuasan dalam pelayanan. Namun, tidak menutup kemungkinan bagi non mitra PuskoMedia Indonesia untuk tetap menggunakannya. Silakan menyesuaikan dengan layanan yang Anda gunakan. Akhir kata, semoga buku kecil ini bermanfaat bagi Anda pembaca yang budiman. Jika Anda menemui kekeliruan dalam buku ini, baik ejaan, kalimat atau pembahasan dalam buku ini sulit dipahami, silakan layangkan surel Anda ke penulis dengan alamat eri@puskomedia.id.

> Cilacap, 27 Februari 2017 Eri Febrianto CRM PuskoMedia Indonesia

#### PT. PuskoMedia Indonesia Kreatif

## **DAFTAR ISI**

## Daftar isi

| KATA PENGANTAR                      | 2  |
|-------------------------------------|----|
| DAFTAR ISI                          | 3  |
| Daftar Gambar                       | 4  |
| BAB I PENGERTIAN                    | 5  |
| A.Control Remote Computer           | 5  |
| B.TeamViewer                        | 5  |
| C.Kelebihan TeamViewer              | 5  |
| BAB II FITUR TEAMVIEWER             | .6 |
| A. Halaman TeamViewer               | .6 |
| B. Menu - Menu TeamViewer           | 6  |
| a. Menu Bar                         | .7 |
| b. Allow Remote Control             | 7  |
| c. Control Remote Computer          | 7  |
| BAB III MENGGUNAKAN TEAMVIEWER      | 8  |
| A.Install TeamViewer diLinux        | .8 |
| B.Menggunakan TeamViewer dilinux    | 10 |
| C.Install TeamViewer di Windows     | 12 |
| D.Menggunakan TeamViewer di Windows | 14 |
| BAB IV Penutup                      | 16 |

#### PT. PuskoMedia Indonesia Kreatif

## Daftar Gambar

## Daftar Gambar

| Gambar 1 Halaman TeamViewer                             | 6  |
|---------------------------------------------------------|----|
| Gambar 2: Menu diTeamViewer                             | 6  |
| Gambar 3 Hasil Download TeamViewer                      | 8  |
| Gambar 4 Masuk ke folder Download                       | 8  |
| Gambar 5 Cek file TeamViewer                            | 9  |
| Gambar 6 Proses Install TeamViewer                      | 9  |
| Gambar 7 ID TeamVIewer                                  | 10 |
| Gambar 8 Memasukan ID Partner yang mau di remote        | 10 |
| Gambar 9 Memasukan Password Partner                     | 10 |
| Gambar 10 Connect to Partner                            | 11 |
| Gambar 11 Berhasil remote komputer di Linux             | 11 |
| Gambar 12 Pop up untuk menjalankan file instalasi       | 12 |
| Gambar 13 pilihan untuk instalasi TeamViewer            | 12 |
| Gambar 14 Proses Instalasi berjalan                     | 13 |
| Gambar 15 Halaman Teamviewer setelah instalasi berhasil | 13 |
| Gambar 16 Memasukan ID Partner                          | 14 |
| Gambar 17 Memasukan Password Partner                    | 14 |
| Gambar 18 Loading Proses remote komputer                | 15 |
| Gambar 19 Berhasil Remote Komputer.                     | 15 |

#### PT. PuskoMedia Indonesia Kreatif

## BAB I PENGERTIAN

## A. Control Remote Computer

Suatu Aplikasi yang dapat meremot atau mengakases komputer lain lewat jarak jauh dengan jaringan yang berbeda.

#### **B.** TeamViewer

TeamViewer adalah software yang bisa digunakan secara gratis untuk penggunaan personal/non-comercial-use. TeamViewer dapat digunakan untuk mengakses PC secara jarak jauh melalui jaringan internet.

## C. Kelebihan TeamViewer

- Mudah untuk digunakan walaupun dengan jangkauan jarak yang cukup jauh selama suatu PC masih terkoneksi pada suatu jaringan.
- Mengontrol penuh terhadap mouse dan keyboard
- Memanipulasi data suatu PC dengan mudah
- Memiliki fitur video call yang memungkinkan setiap user dapat saling berkomunikasi melalui camera
- Memiliki fasilitas chatting
- Bisa mengontrol penuh seluruh aktifitas pada suatu PC

#### PT. PuskoMedia Indonesia Kreatif

## A. Halaman TeamViewer

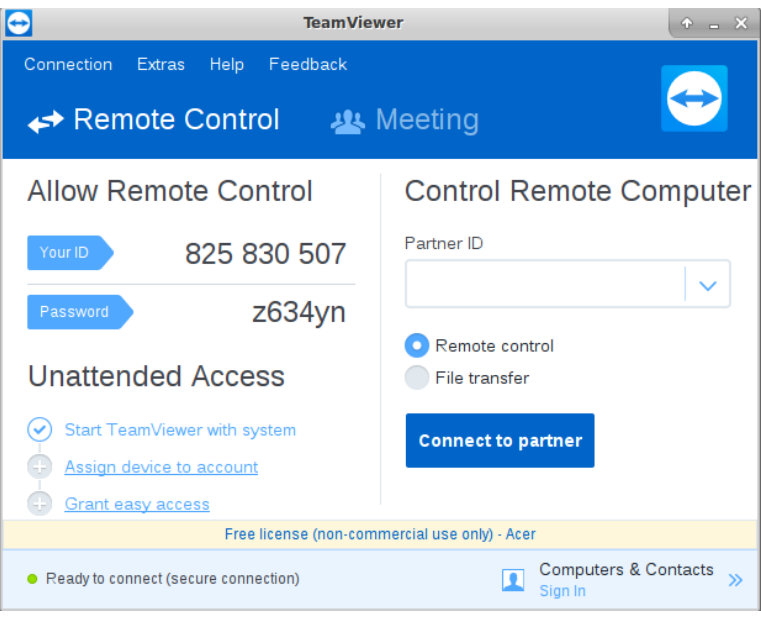

Gambar 1 Halaman TeamViewer

## B. Menu - Menu TeamViewer

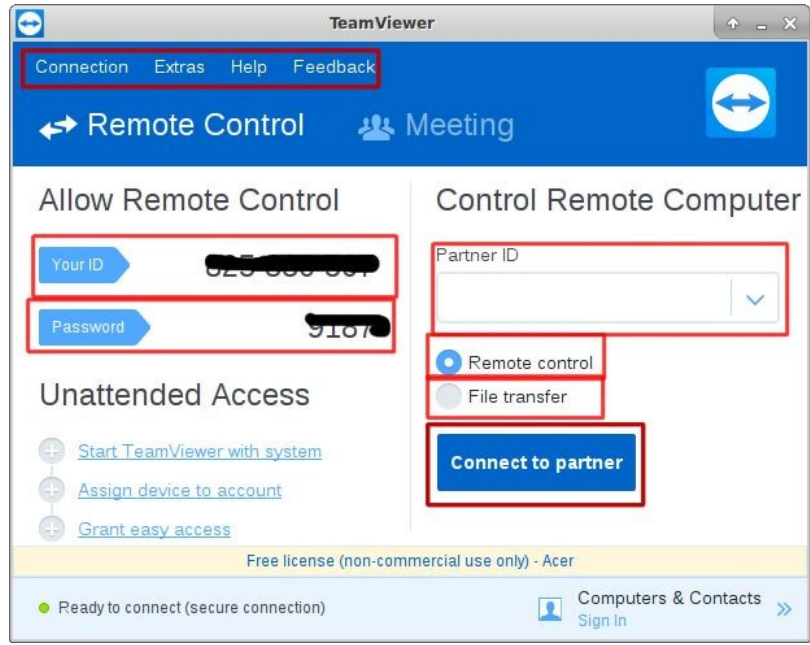

Gambar 2: Menu diTeamViewer

#### PT. PuskoMedia Indonesia Kreatif

#### a. Menu Bar

Di Menubar terdapat menu – menu seperti :

- Connection
- Extras
- Help
- Feedback

#### b. Allow Remote Control

• Your ID

Your ID adalah ID ( Alamat Identitas dari TeamViewer laptop ) jika orang ingin meremot Komputer/Laptop harus mengetahui ID laptop yang akan di remote.

Password
Password ini nantinya untuk keamanan dari ID TeamViewer.

#### c. Control Remote Computer

• Partner ID

ID TeamViewer yang akan di remote.

Remote Control

Remote Control adalah Pilihan meremot laptop dengan full acces dan bisa meihat isi dari Laptop/Komputer client yang di remote.

• File Transfer

File Transfer adalah pilihan meremot laptop untuk kebutuha transfer data bisa berupa Document, Music, atau lainnya.

#### • Connect to partner

Tombol Untuk memulai meremot Komputer/Laptop

#### PT. PuskoMedia Indonesia Kreatif

## BAB III MENGGUNAKAN TEAMVIEWER

## A. Install TeamViewer diLinux

Untuk dapat menggunakan TeamViewer di linux perlu download dulu paket aplikasi TeamViewer, download dulu paket aplikasi teamviewer di website official TeamViewer <u>https://www.teamviewer.com/id/</u> atau bisa langsung download <u>di sini</u>

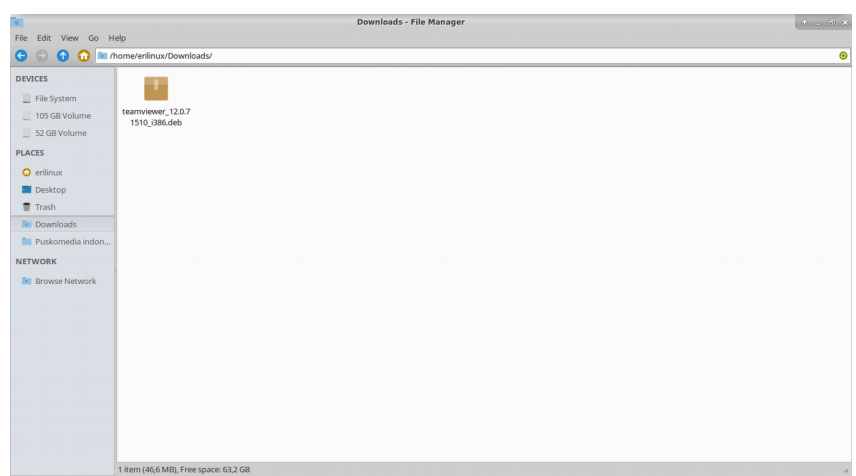

Gambar 3 Hasil Download TeamViewer

untuk langkah instalasi buka terminal jika dengan kerboard bisa menekan (Ctrl+Alt+T), selanjutnya masuk ke folder dimana paket Timeviewer di simpan, disini paket aplikasi TeamViewer ada di folder downloads ketikan **cd** /**home/erilinux/Downloads** 

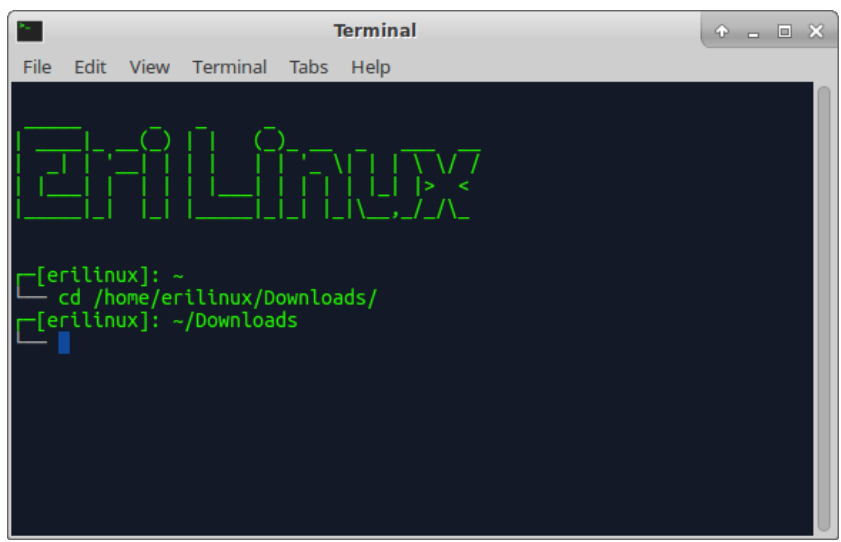

Gambar 4 Masuk ke folder Download

#### PT. PuskoMedia Indonesia Kreatif

untuk mengecek apakah sudah masuk ke dalam direktori/folder dimana TeamViewer dapat mengunakan perintah **ls** 

|                                                                                                    | ٦                     | Terminal                                                       | ¢ | - | × |
|----------------------------------------------------------------------------------------------------|-----------------------|----------------------------------------------------------------|---|---|---|
| File Edit View                                                                                       | Terminal Tabs         | Help                                                           |   |   |   |
| <pre>[erilinux]: ~<br/>cd /home/eri<br/>[erilinux]: ~/<br/>teamviewer_12.0.<br/>[erilinux]: ~/</pre> | <br>             <br> | \      \ \ \ 7<br>    _     > <<br>  \ _ ,_/_/\_<br>ads/<br>≥b |   |   |   |

Gambar 5 Cek file TeamViewer

Terlihat ada paket aplikasi bernama TeamViewer\_12.0.71510\_i386.deb berarti sudah masuk ke dalam folder dimana terdapat aplikasi TeamViewer, untuk memulai instalasi ketikan **sudo dpkg -i teamviewer\_12.0.71510\_i386.deb**, lalu Enter

lalu masukan password, dan proses install TeamViewer\_akan berjalan, tunggu sampai proses selesai

| Terminal                                                                                                    | ÷ -  |      | × |
|----------------------------------------------------------------------------------------------------|------|------|---|
| File Edit View Terminal Tabs Help                                                                                                    |      |      |   |
| ()     _ ()                                                                                                    |      |      |   |
| [erilinux]: ~<br>└ cd /home/erilinux/Downloads/<br>└[erilinux]: ~/Downloads<br>└ ls                                                                   |      |      |   |
| teamviewer_12.0.71510_i386.deb<br>[erilinux]: ~/Downloads<br>sudo dpkg -i_teamviewer_12.0.71510_i386.deb                                              |      |      |   |
| [sudo] password for erilinux:<br>Selecting previously unselected package teamviewer:i386.<br>(Reading database 364420 files and directories currently | inst | alle | d |
| ./<br>Preparing to unpack teamviewer_12.0.71510_i386.deb<br>Unpacking teamviewer:i386 (12.0.71510)                                                    |      |      |   |

Gambar 6 Proses Install TeamViewer

Jika Proses Install selesai tinggal jalankan aplikasinya. Untuk dapat membuka TeamViewer bisa lewat menu

#### PT. PuskoMedia Indonesia Kreatif

## B. Menggunakan TeamViewer dilinux

Untuk bisa menggunakan atau meremot komputer lain membutuhkan Your ID dan Password.

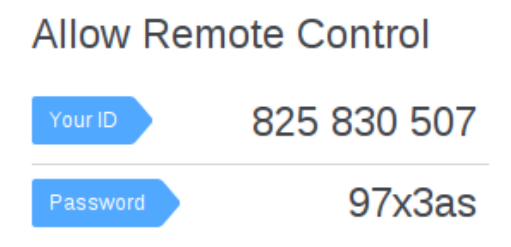

Gambar 7 ID TeamVIewer

Setelah mengetahui ID dan Password TeamViewer komputer yang akan di remote buka TeamViewer, lalu masukan ID ke Partne ID ( Ke kotak merah ), piih Remote control, dan klik Connect to partner.

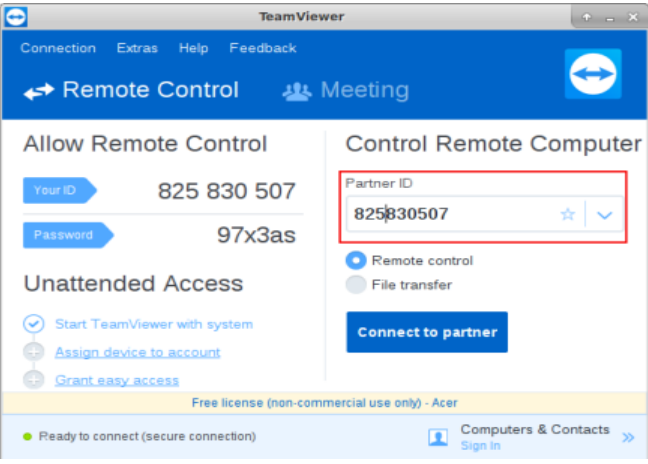

Gambar 8 Memasukan ID Partner yang mau di remote

Tunggu samapai meminta **Password**, ketikan password lalu klik log On

| Te                                               | amViewer 🛧                         |
|--------------------------------------------------|------------------------------------|
| Connection Extras Help Feedback                  | u Meeting                          |
| Allow Remote Control                             | Control Remote Computer            |
| TeamViewer Auth                                  | entication                         |
| Passw Please enter the passw partner's computer. | ord that is displayed on your      |
| Password:                                        |                                    |
| Unat                                             |                                    |
| Sta Advanced                                     | Log On Cancel                      |
| Assign device to account                         |                                    |
| Grant easy access                                |                                    |
| Free license (non                                | commercial use only) - Acer        |
| • Authenticating                                 | Computers & Contacts<br>Sign In >> |

Gambar 9 Memasukan Password Partner

#### PT. PuskoMedia Indonesia Kreatif

Proses loading remote desktop di TeamViewer

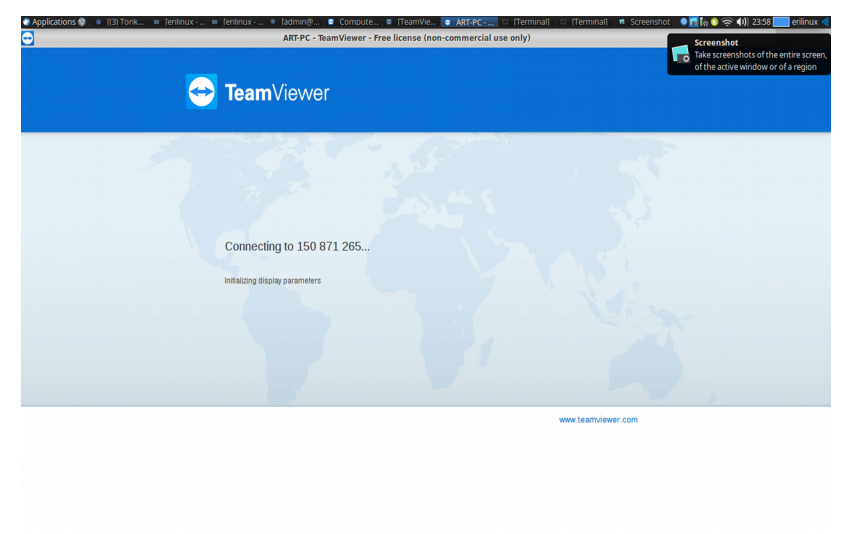

Gambar 10 Connect to Partner

Jika berhasil remote maka tampilannya akan seperti ini

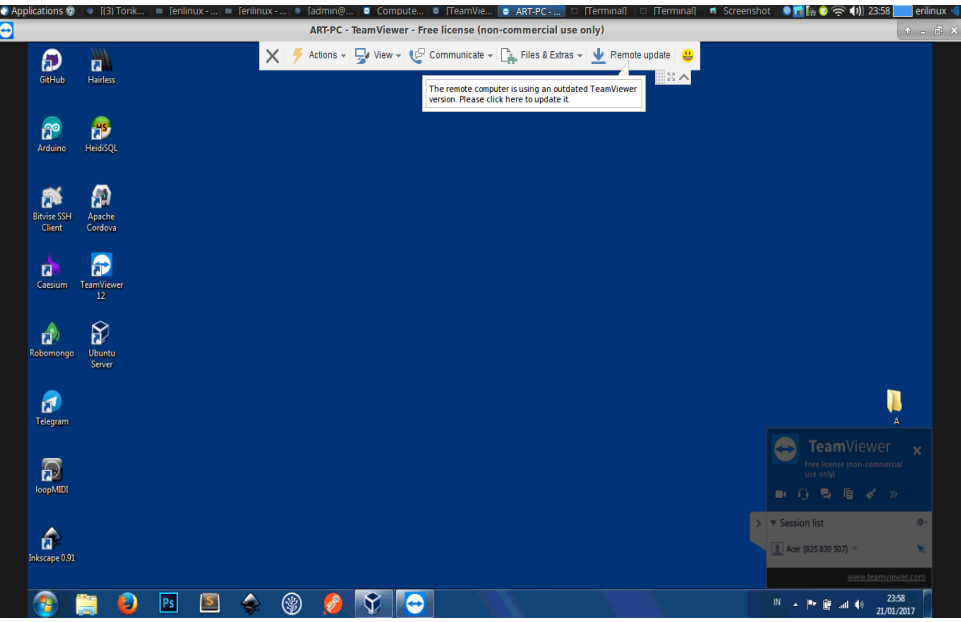

Gambar 11 Berhasil remote komputer di Linux

#### PT. PuskoMedia Indonesia Kreatif

## C. Install TeamViewer di Windows

Untuk dapat install TeamViewer di Windows download dulu TeamViewer di https://www.teamviewer.com/id/ atau bisa langsung <u>di sini</u>

Setelah selesai download buka timevirwernya, muncul pop up " Do you want to run this file?" klik run.

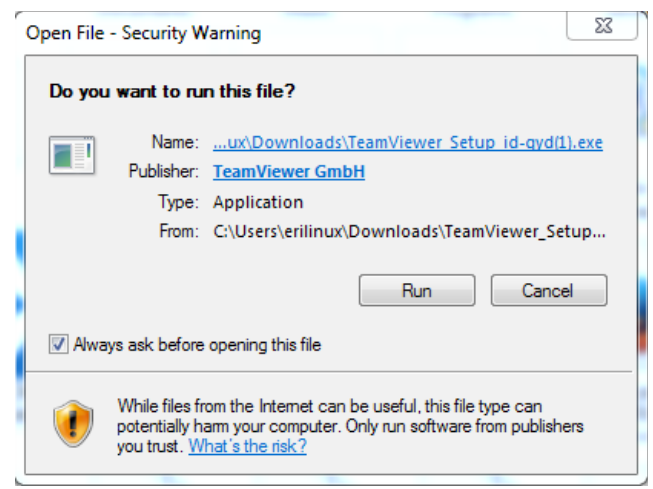

Gambar 12 Pop up untuk menjalankan file instalasi

Maka akan muncul seperti ini,

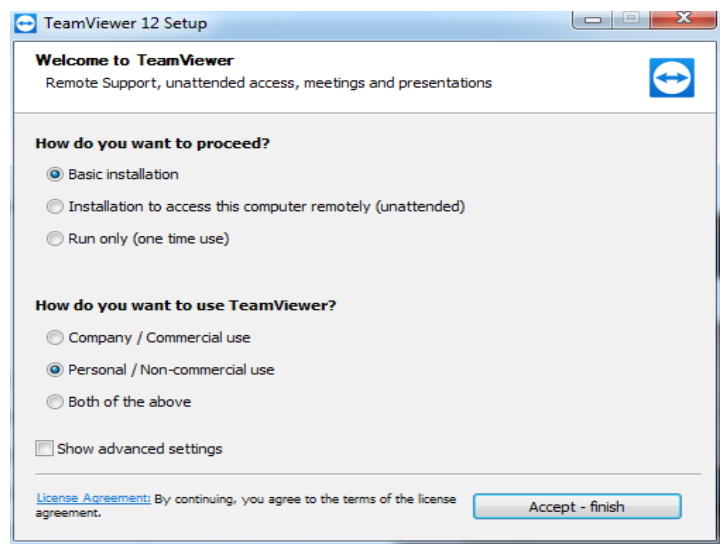

Gambar 13 pilihan untuk instalasi TeamViewer

Pada **How do you want to proceed?** Pilih basic installation Pada **How do you want to user TeamViewer?** Pilih personal/Non-Commercial user, lalu klik **accept-finish**, maka proses instalasi akan berjalan.

#### PT. PuskoMedia Indonesia Kreatif

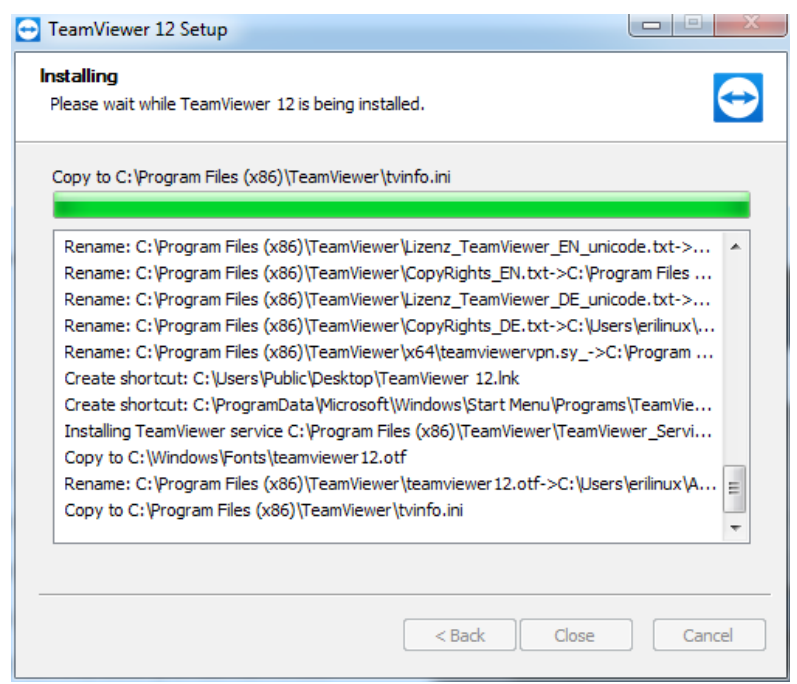

Gambar 14 Proses Instalasi berjalan

Tunggu sampai proses instal TeamViewer berjalan sampai selesai, jika sudah selesai maka otomatis akan muncul tampilan TeamViewernya

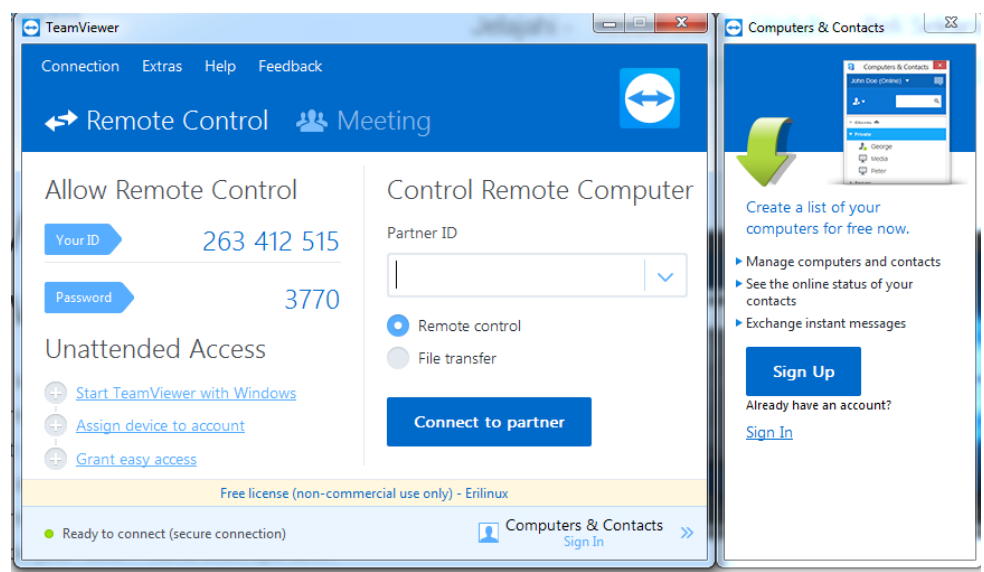

Gambar 15 Halaman Teamviewer setelah instalasi berhasil

#### PT. PuskoMedia Indonesia Kreatif

## D. Menggunakan TeamViewer di Windows

Untuk proses remote destop menggunakan TeamViewer di linux dan windows sama, yang perlu di ketahui adalah ID dan Password client yang akan di remote. Setelah itu masukan ID ke Partner ID, untuk pilihan di bawahnya pilih Remote Control lalu klik Connect to partner

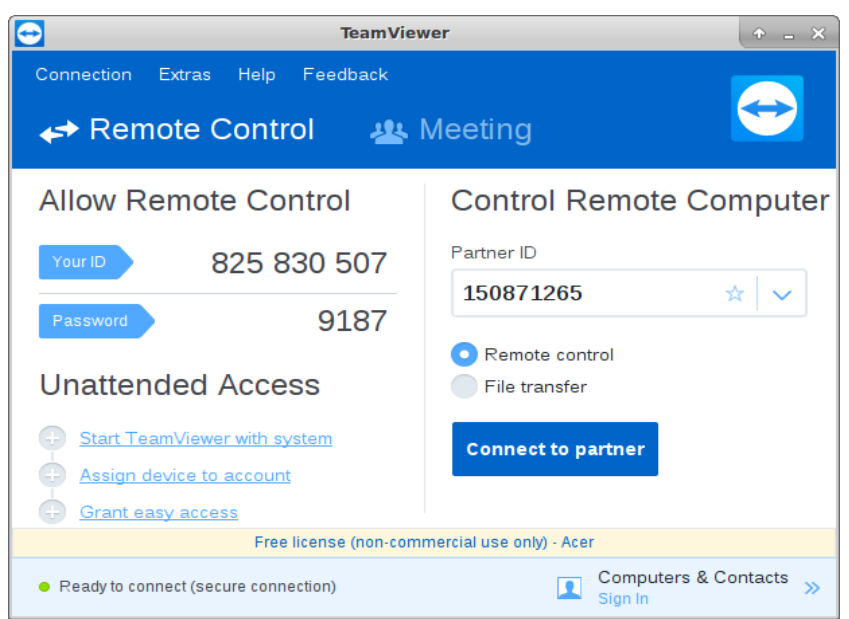

Gambar 16 Memasukan ID Partner

Tunngu sampai meminta password login

|          | TeamViewer                          | Authentication                               |
|----------|-------------------------------------|----------------------------------------------|
|          | Please enter the<br>partner's compu | e password that is displayed on your<br>ter. |
|          | Password:                           |                                              |
| Advanced |                                     | Log On Cancel                                |

Gambar 17 Memasukan Password Partner

Masukan Password lalu klik Log On, Tunggu sampai loading ke desktop

#### PT. PuskoMedia Indonesia Kreatif

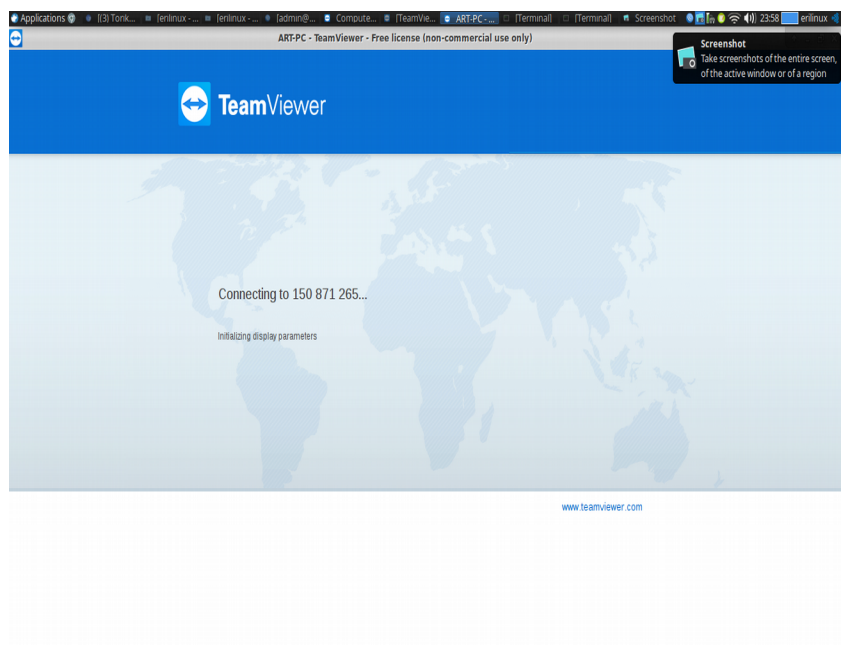

Gambar 18 Loading Proses remote komputer

Jika berhasil meremot komputer maka tampilannya akan seperti ini

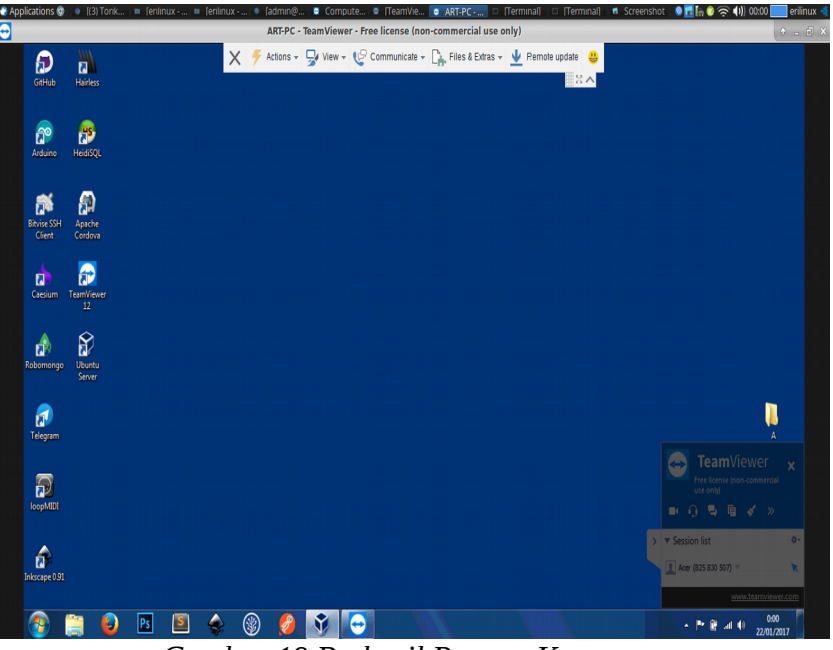

Gambar 19 Berhasil Remote Komputer

#### PT. PuskoMedia Indonesia Kreatif

## BAB IV Penutup

Demikian, buku ini dibuat untuk dapat digunakan sebagai panduan secara umum dalam mengakses komputer lewati jarak jauh.

Terimakasih

#### PT. PuskoMedia Indonesia Kreatif